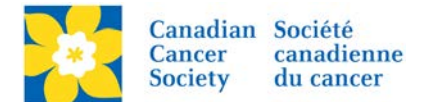

## **Update Contact Information**

Login to the EMC and select the event you would like to manage.

- Click on the *Customer Service* tab.
- Click *Manage Participant*, under the Related Actions menu.
- Scroll or Search for the Participant Name
- Click Manage Participant.
- Click Edit Contact Information, under the Related Actions menu.
- Update required information.
- Click Finish

| <pre><iwto ait="Event" management="" neader_src="/images/stationery/sample_mastnead.jpg_border=" u_=""></iwto> Welcome back Amanda Oldershaw Click here to logoff Help</pre>                                                        |                                                                                                    |                                                                      |  |  |  |  |  |  |
|----------------------------------------------------------------------------------------------------|----------------------------------------------------------------------------------------------------|----------------------------------------------------------------------|--|--|--|--|--|--|
| \land Event Center 🛛 🐺 Event W                                                                                                    | eb Site 🔤 Event Emails 🛃 Customer Service 🚳 Reports                                                                                                    | + Switch To Another Event                                            |  |  |  |  |  |  |
| Customer Service > Manage                                                                                                    | Participants > Manage Participant                                                                                                    | Daffodil Dash - Columbia Valley 2016                                 |  |  |  |  |  |  |
| Related Actions         Record Donation         Edit Contact Information         Edit Registration         Make Inactive         Make Private         Create New Team         Change Team         Reset Password         Edit Pages | This is a summary that shows the contact, registration, Personal F         and the tools that you can use to work with this information.         Name:       Ms. Amanda Oldershaw         Email:       aoldershaw@bc.cancer.ca         Username       amandaoldershaw         Participation Type:       Adult         Registration Type:       Offline         Fundraising Goal:       \$0.00         Registration Status:       Active         Personal Page:       Public | Page, team, and fundraising information for the selected participant |  |  |  |  |  |  |
|                                                                                                    | Q Search Show A                                                                                                    | All Page 0 of 0 To Page O                                            |  |  |  |  |  |  |
|                                                                                                    |                                                                                                    |                                                                      |  |  |  |  |  |  |
|                                                                                                    | Name         Action         Gift Type         Donation Ty                                                                                                    | pe Gift Date 🗢 Amount 🗢                                              |  |  |  |  |  |  |
|                                                                                                    | No gifts                                                                                                    |                                                                      |  |  |  |  |  |  |
| Privacy Policy Is online giving safe                                                                                                    | 2                                                                                                    |                                                                      |  |  |  |  |  |  |

## Update Email Opt-in Status

Email preferences can also be edited by selecting *Edit Email Opt-in Status*, under the Related Actions menu.

- Uncheck the check box to remove from email list
- Click Finish

| Welcome back Amanda Oldershaw Click here to logoff Help                                |                                                                              |                   |                 |             |           |        |                                      |  |  |
|----------------------------------------------------------------------------------------|------------------------------------------------------------------------------|-------------------|-----------------|-------------|-----------|--------|--------------------------------------|--|--|
| \land Event Center 🛛 🥃 Event Web Site                                                  | 🖾 <u>Event Emai</u>                                                          | ils 🔬 🖉           | ustomer Service | Reports     |           |        | + Switch To Another Event            |  |  |
| Customer Service > Manage Participants > Manage Participant > Edit Contact Information |                                                                              |                   |                 |             |           |        | Daffodil Dash - Columbia Valley 2016 |  |  |
| 1. Edit Details                                                                        |                                                                              |                   |                 |             |           |        |                                      |  |  |
| 👬 * 1.                                                                                 | 🛉 * 1. Contact Information:                                                  |                   |                 |             |           |        |                                      |  |  |
|                                                                                        | Displays Profile information from the constituent record of this participant |                   |                 |             |           |        |                                      |  |  |
| Related Actions                                                                        |                                                                              | Title             | First name      | Middle name | Last name | Suffix | Professional Suffix                  |  |  |
| Edit Email Opt-In Status                                                               | * Name:                                                                      | Ms. 🗸             | Amanda          |             | Oldershaw | ~      | · •                                  |  |  |
|                                                                                        | Address 1:                                                                   | 565 West 10th Ave |                 |             | I         |        |                                      |  |  |